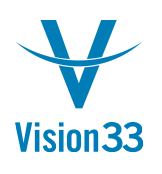

#### How to Cancel a Deposit Posted in SAP

\*Compatible with SAP Business One versions 2007a, 8.80, 8.81, 8.82, 9.1

1. Open the Deposit you wish to reverse

| 200        | orit No                         | 1                  | Corior       | Priman (              | Denosit Date                   | 02/21/2006   |   |
|------------|---------------------------------|--------------------|--------------|-----------------------|--------------------------------|--------------|---|
| )ep        | osit Currency                   | US Dollar          | Derres       | Prindry               | Bank<br>Branch                 | 03/31/2008   |   |
| anl        | k Account                       | > 11220000-01-001- | 01 Cash at E | Bank - Savings (HO, L | JSA, 1 Bank Reference<br>Payer |              |   |
| /          | Checks                          | Credit Card        | Cash         |                       |                                |              |   |
| Dis<br>Fin | play Checks From<br>d Check No. | All                |              |                       |                                |              |   |
| #          | Date                            | Check              |              | Customer              | Check Amount                   |              |   |
| 1          | 01/31/2006                      | 1                  |              | C20000                |                                | 14,023.80 \$ | - |
| 2          | 03/31/2006                      | 1                  |              | C30000                |                                | 8,795.31 \$  |   |
|            |                                 | No. of Cher        | cks          | Total                 |                                | 22,819.11 \$ | > |
| our<br>rar | mal Remarks                     | Deposit - 112200   | 00-01-001-01 |                       |                                |              |   |

2. Note: Here is the Journal Entry created by posting the Deposit

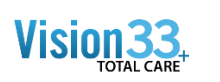

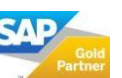

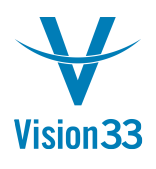

#### Vision33 TOTAL Care

### SAP Business One Tips & Tricks

| and the state                          | Number                                       | Posting Da                  | ite                                   | Due Date                                                | Doc.                             | . Date   | Remarks      |                             | Fixed                                                                            | Exchange                                | e Rate |             |         |  |
|----------------------------------------|----------------------------------------------|-----------------------------|---------------------------------------|---------------------------------------------------------|----------------------------------|----------|--------------|-----------------------------|----------------------------------------------------------------------------------|-----------------------------------------|--------|-------------|---------|--|
| Primary                                | 370                                          | 03/31/2006                  | ;                                     | 03/31/2006                                              | 03/3                             | 1/2006   | Deposit -    | 11220000-01-00              | 1-01                                                                             |                                         |        |             |         |  |
| Origin                                 | Origin N                                     | lo. Tr                      | ans. No.                              | Template                                                | Туре                             | Template | Ind          | licator Pro                 | oject                                                                            |                                         |        |             |         |  |
| DP                                     | 1                                            | 37                          | 0                                     |                                                         |                                  |          |              | -                           |                                                                                  |                                         |        |             |         |  |
| Trans. Code                            | Ref. 1                                       | Ref. 2                      | Ref. 3                                |                                                         |                                  |          |              |                             |                                                                                  |                                         |        |             |         |  |
|                                        | • 1                                          |                             |                                       |                                                         |                                  |          |              |                             | Auton                                                                            | natic Tax                               |        |             |         |  |
| Expand Editing                         | g Mode                                       |                             |                                       |                                                         |                                  |          |              |                             |                                                                                  |                                         |        |             |         |  |
| # G/L Acct/                            | BP Code                                      | G/L Ac                      | ct/BP Nan                             | ne                                                      |                                  | 1        | Debit        | Credit                      | Remarks                                                                          | Ref. 1                                  | Ref. 2 | Ref. 3      | Project |  |
|                                        |                                              |                             |                                       |                                                         |                                  |          |              |                             |                                                                                  |                                         |        |             |         |  |
| 1 🔷 113000                             | 00-01-001-01                                 | Checki                      | ng Accour                             | nt Clearing (HO,                                        | USA, GA ]                        | )        |              | 14,023.80 \$                | Deposit - 11220000-01-00                                                         | 1                                       |        | 1           |         |  |
| 1 📫 113000<br>2 📫 113000               | 00-01-001-01<br>00-01-001-01                 | Checki<br>Checki            | ng Accour<br>ng Accour                | nt Clearing (HO,<br>nt Clearing (HO,                    | USA, GA ]<br>USA, GA ]           | )        | _            | 14,023.80 \$<br>8,795.31 \$ | Deposit - 11220000-01-00<br>Deposit - 11220000-01-00                             | 1                                       |        | 1           |         |  |
| 1  → 113000 2  → 113000 3  → 112200    | 00-01-001-01<br>00-01-001-01<br>00-01-001-01 | Checki<br>Checki<br>Cash at | ng Accour<br>ng Accour<br>: Bank - Si | nt Clearing (HO,<br>nt Clearing (HO,<br>avings (HO, USA | USA, GA ]<br>USA, GA ]<br>, GA ) | )        | 22,819.11 \$ | 14,023.80 \$<br>8,795.31 \$ | Deposit - 11220000-01-00<br>Deposit - 11220000-01-00<br>Deposit - 11220000-01-00 | 1<br>1<br>1                             |        | 1<br>1<br>1 |         |  |
| 1                                      | 00-01-001-01<br>00-01-001-01<br>00-01-001-01 | Checki<br>Checki<br>Cash at | ng Accour<br>ng Accour<br>: Bank - Si | nt Clearing (HO,<br>nt Clearing (HO,<br>avings (HO, USA | USA, GA ]<br>USA, GA ]<br>, GA ) | )        | 22,819.11 \$ | 14,023.80 \$<br>8,795.31 \$ | Deposit - 11220000-01-00<br>Deposit - 11220000-01-00<br>Deposit - 11220000-01-00 | 1 1 1                                   |        | 1 1 1       |         |  |
| 1 ↔ 113000<br>2 ↔ 113000<br>3 ↔ 112200 | 00-01-001-01<br>00-01-001-01<br>00-01-001-01 | Checki<br>Checki<br>Cash at | ng Accour<br>ng Accour<br>: Bank - Si | nt Clearing (HO,<br>nt Clearing (HO,<br>avings (HO, USA | USA, GA ]<br>USA, GA ]<br>, GA ) | )        | 22,819.11 \$ | 14,023.80 \$<br>8,795.31 \$ | Deposit - 11220000-01-00<br>Deposit - 11220000-01-00<br>Deposit - 11220000-01-00 | 1 1 1 1                                 |        | 1 1 1       |         |  |
| 1 ↔ 113000<br>2 ↔ 113000<br>3 ↔ 112200 | 00-01-001-01<br>00-01-001-01<br>00-01-001-01 | Checki<br>Checki<br>Cash at | ng Accour<br>ng Accour<br>: Bank - Si | nt Clearing (HO,<br>nt Clearing (HO,<br>avings (HO, USA | USA, GA ]<br>USA, GA ]<br>, GA ) | )        | 22,819.11 \$ | 14,023.80 \$<br>8,795.31 \$ | Deposit - 11220000-01-00<br>Deposit - 11220000-01-00<br>Deposit - 11220000-01-00 | 1 1 1 1 1 1 1 1 1 1 1 1 1 1 1 1 1 1 1 1 |        | 1 1 1       |         |  |
| 1 ⇒ 113000<br>2 ⇒ 113000<br>3 ⇒ 112200 | 00-01-001-01<br>00-01-001-01<br>00-01-001-01 | Checki<br>Checki<br>Cash at | ng Accour<br>ng Accour<br>Bank - Si   | nt Clearing (HO,<br>nt Clearing (HO,<br>avings (HO, USA | USA, GA ]<br>USA, GA ]<br>, GA ) | )        | 22,819.11 \$ | 14,023.80 \$<br>8,795.31 \$ | Deposit - 11220000-01-00<br>Deposit - 11220000-01-00<br>Deposit - 11220000-01-00 | 1 1 1 1 1 1 1 1 1 1 1 1 1 1 1 1 1 1 1 1 |        | 1 1 1       |         |  |
| 1 ↔ 113000<br>2 ↔ 113000<br>3 ↔ 112200 | 00-01-001-01<br>00-01-001-01<br>00-01-001-01 | Checki<br>Checki<br>Cash at | ng Accour<br>ng Accour<br>Bank - Si   | nt Clearing (HO,<br>nt Clearing (HO,<br>avings (HO, USA | USA, GA ]<br>USA, GA ]<br>, GA ) | )        | 22,819.11 \$ | 14,023.80 \$<br>8,795.31 \$ | Deposit - 1122000-01-00<br>Deposit - 1122000-01-00<br>Deposit - 1122000-01-00    | 1 1 1 1 1                               |        | 1 1 1       |         |  |
| 1 🔶 113000<br>2 🖒 113000<br>3 🤤 112200 | 00-01-001-01<br>00-01-001-01<br>00-01-001-01 | Checki<br>Checki<br>Cash at | ng Accour<br>ng Accour<br>Bank - Si   | nt Clearing (HO,<br>nt Clearing (HO,<br>avings (HO, USA | USA, GA ]<br>USA, GA ]           | )        | 22,819.11 \$ | 14,023.80 \$<br>8,795.31 \$ | Deposit - 1122000-01-00<br>Deposit - 1122000-01-00<br>Deposit - 11220000-01-00   | 1                                       |        | 1 1 1       |         |  |
| 1 🔷 113000<br>2 🗣 113000<br>3 🗣 112200 | 00-01-001-01<br>00-01-001-01<br>00-01-001-01 | Checki<br>Checki<br>Cash at | ng Accour<br>ng Accour<br>Bank - Sa   | nt Clearing (HO,<br>nt Clearing (HO,<br>avings (HO, USA | USA, GA )<br>USA, GA )           | )        | 22,819.11 \$ | 14,023.80 \$ 8,795.31 \$    | Deposit - 11220000-01-00<br>Deposit - 11220000-01-00<br>Deposit - 11220000-01-00 | 1 1 1                                   |        | 1 1 1 1     |         |  |
| 1 + 11300<br>2 + 11300<br>3 + 11220    | 00-01-001-01<br>00-01-001-01<br>00-01-001-01 | Checki<br>Checki<br>Cash at | ng Accour<br>ng Accour<br>Bank - Sa   | nt Clearing (HO,<br>nt Clearing (HO,<br>avings (HO, USA | USA, GA )<br>USA, GA )           |          | 22,819.11 \$ | 14,023.80 \$<br>8,795.31 \$ | Deposit - 1122000-01-00<br>Deposit - 11220000-01-00<br>Deposit - 11220000-01-00  | 1 1 1 1 1 1 1 1 1 1 1 1 1 1 1 1 1 1 1 1 |        | 1           |         |  |
| 1 + 11300<br>2 + 11300<br>3 + 11220    | 00-01-001-01<br>00-01-001-01<br>00-01-001-01 | Checki<br>Checki<br>Cash at | ng Accour<br>ng Accour<br>Bank - Sa   | nt Clearing (HO,<br>nt Clearing (HO,<br>avings (HO, USA | USA, GA )<br>USA, GA )           |          | 22,819.11 \$ | 14,023.80 \$ 8,795.31 \$    | Deposit - 1122000-01-00<br>Deposit - 11220000-01-00<br>Deposit - 11220000-01-00  | 1 1 1 1 1 1 1 1 1 1 1 1 1 1 1 1 1 1 1 1 |        | 1           |         |  |
| 1 + 11300<br>2 + 11300<br>3 + 11220    | 00-01-001-01<br>00-01-001-01<br>00-01-001-01 | Checki<br>Checki<br>Cash at | ng Accour<br>ng Accour<br>: Bank - Si | nt Clearing (HO,<br>nt Clearing (HO,<br>avings (HO, USA | USA, GA )<br>USA, GA )           | )        | 22,819.11 \$ | 14,023,80 \$<br>8,795.31 \$ | Deposit - 11220000-01-00<br>Deposit - 11220000-01-00<br>Deposit - 11220000-01-00 |                                         |        | 1           |         |  |

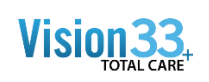

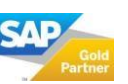

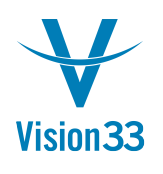

3. Note: In this example when a new Deposit window is open there are no open checks to be deposited in this example

| Deposit No.         | 15          | Series          | Primary      | •   | Deposit Date   | 05/09/2012 |
|---------------------|-------------|-----------------|--------------|-----|----------------|------------|
| Considered Until    | 05/09/2012  |                 |              |     | Bank           |            |
|                     | US Dellas   |                 |              |     | Branch         |            |
| Deposit Currency    | US Dollar   | -               |              |     | Account        |            |
| Bank Account        |             | 0               |              |     | Bank Reference | -          |
| Checks              | Credit Card | Cast            | <b>b</b>     |     |                |            |
| Display Checks From | Checking A  | ccount Clearing | (HO, USA, GA | )   |                |            |
| Find Check No.      | 2           |                 |              |     |                |            |
| # Date              | Check       |                 | Customer     | · · | Check Amount   |            |
|                     |             |                 |              |     |                | -          |
|                     |             |                 |              |     |                |            |
|                     |             |                 |              |     |                |            |
|                     |             |                 |              |     |                |            |
|                     |             |                 |              |     |                |            |
|                     |             |                 |              |     |                |            |
|                     |             |                 |              |     |                |            |
|                     |             |                 |              |     |                |            |
|                     |             |                 |              |     |                |            |
|                     | No. of      | Checks          | Total        |     |                |            |
|                     |             |                 |              |     |                |            |
| lournal Remarks     | N           |                 |              |     |                |            |
|                     |             |                 |              |     |                |            |

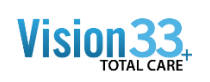

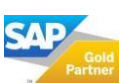

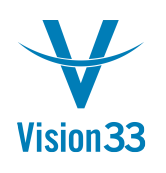

#### SAP Business One Tips & Tricks

4. Use the right click menu option 'Cancel' or you choose 'Cancel' from the Data drop down menu on the top left of the SAP desk top ; the following system message will be displayed:

| Deposit No.                                                  | 13                              | Series F                        | Primary                   | Deposit Date          | 03/31/2007           |           |     |
|--------------------------------------------------------------|---------------------------------|---------------------------------|---------------------------|-----------------------|----------------------|-----------|-----|
|                                                              |                                 |                                 |                           | Bank                  | [                    |           |     |
| Deposit Currency                                             | US Dollar                       |                                 |                           | Branch                |                      | _         |     |
| Bank Account                                                 | > 11220000-01-0                 | 01-01 Cash at Ban               | nk - Savings (HO, USA,    | Bank Reference        |                      |           |     |
|                                                              |                                 |                                 |                           | Payer                 | l.                   |           |     |
|                                                              |                                 |                                 |                           |                       |                      |           |     |
| Checks                                                       | Credit Card                     | Cash                            |                           |                       |                      |           |     |
| Display Checks From                                          | All                             | Deposit                         |                           |                       |                      | 10 de     | x   |
| Find Check No.                                               | -                               | Deposit                         |                           |                       |                      |           |     |
| + Data                                                       | Charle                          | Canceling a doc                 | ument is irreversible. Do | cument status will be | changed to "Ca       | nceled*,  | (?) |
| + Dale                                                       | Check                           | related payment                 | means will be re-opene    | d and a reverse tran  | saction will be cr   | eated. Do | •   |
|                                                              |                                 |                                 |                           |                       |                      |           |     |
| 2 03/31/2007                                                 | 1                               | you want to con                 | ntinue?                   |                       |                      |           |     |
| 2 03/31/2007                                                 | 1                               | you want to cor                 | ntinue?                   |                       |                      |           |     |
| 2 03/31/2007                                                 | 1                               | you want to con                 | No                        |                       |                      |           |     |
| 2 03/31/2007                                                 | 1                               | you want to cor                 | ntinue?<br>No             |                       |                      |           |     |
| 2 03/31/2007                                                 | 1                               | you want to cor                 | ntinue?<br>No             |                       |                      |           |     |
| 2 03/31/2007                                                 | 1                               | you want to cor                 | No                        |                       |                      |           |     |
| 2 03/31/2007                                                 | 1                               | you want to cor                 | No                        |                       |                      |           |     |
| 2 03/31/2007                                                 | i                               | you want to cor                 | No                        |                       |                      |           |     |
| 2 03/31/2007                                                 | i                               | you want to cor                 | No                        |                       |                      | ×         |     |
| 2 03/31/2007                                                 | 1<br>No. of C                   | you want to cor                 | No<br>Total               |                       | 184,758.00 \$        | -         |     |
| 2 03/31/2007                                                 | 1<br>No. of C                   | you want to cor                 | No<br>No<br>Total         |                       | 184,758.00 <b>\$</b> | -         |     |
| 2 03/31/2007                                                 | 1<br>No. of C                   | you want to cor                 | No<br>Total               |                       | 184,758.00 <b>\$</b> | •         |     |
| 2 03/31/2007                                                 | No. of C                        | you want to cor                 | No<br>Total               |                       | 184,758.00 <b>\$</b> | v         |     |
| 2 03/31/2007                                                 | 1<br>No. of C<br>Deposit - 1122 | you want to cor<br>Yes          | No<br>Total               |                       | 184,758.00 <b>\$</b> | ~         |     |
| 2 03/31/2007<br>2 03/31/2007<br>Uurnal Remarks<br>Trans. No. | 1<br>No. of C<br>Deposit - 1122 | you want to cor<br>Yes<br>hecks | ntinue?<br>No<br>Total    | Reconcile Amount      | 184,758.00 \$        | ~         |     |

5. Click yes to continue

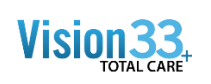

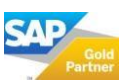

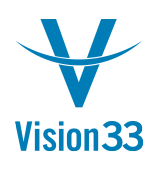

6. The system will cancel the deposit and a blank Deposit Find window will be displayed

| Dep | osit No.         |             | Series | •       | Deposit Date   |   |
|-----|------------------|-------------|--------|---------|----------------|---|
|     |                  | UC Delles   | -      |         | Branch         |   |
| /ep | osit Currency    | US Dollar   |        |         | Account        |   |
| an  | k Account        |             |        |         | Bank Reference |   |
|     | Checks           | Credit Card | Cash   |         |                |   |
| Dis | play Checks From | All         |        |         |                |   |
| Fir | d Check No.      |             |        |         |                |   |
| #   | Date             | Check       | Ci     | ustomer | Check Amount   |   |
|     |                  |             |        |         |                |   |
|     |                  |             |        |         | -              | - |
|     |                  | No. of Cher | cks To | otal    |                |   |
|     |                  |             | (##)   |         |                | F |
| oui | mal Remarks      |             |        |         |                |   |

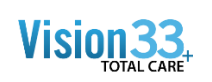

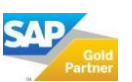

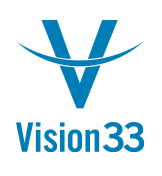

7. You can validate the Journal Entry by going to Financials Journal Entry window and flipping back the last transactions posted:

| Computers                                                                                                    |                                 |                                                             |                   |           |               |                |            |        |                 |            |
|----------------------------------------------------------------------------------------------------|---------------------------------|-------------------------------------------------------------|-------------------|-----------|---------------|----------------|------------|--------|-----------------|------------|
| Modules Dran & Relate My Menu                                                                                                    |                                 |                                                             |                   |           |               |                |            |        |                 |            |
| Administration                                                                                                    |                                 |                                                             |                   |           |               |                |            |        |                 |            |
| Financials                                                                                                    |                                 |                                                             |                   |           |               |                |            |        |                 |            |
| Chart of Accounts                                                                                                    | Generalization                  |                                                             |                   |           |               |                |            |        |                 |            |
| Edit Chart of Accounts                                                                                                    | Journal Entry                   |                                                             |                   |           |               |                |            |        | -               | <b>_</b> ~ |
| Account Code Generator                                                                                                    | Series Number<br>Primary ¥ 1764 | Posting Date Due Date Doc.  <br>05/09/2012 05/09/2012 05/09 | Date Rema<br>2012 | arks      |               | Reverse        | ge Rate    |        |                 |            |
| Journal Entry                                                                                                    | Origin Origin N                 | o. Trans. No. Template Type                                 | Template          | Indicator | Project       | Adj. Trans. (R | Period 13) |        |                 |            |
| Journal Vouchers                                                                                                    | Trans Code Ref. 1               | Raf 2 Raf 3                                                 |                   | •         |               |                |            |        |                 |            |
| Posting Templates                                                                                                    | <b>T</b>                        |                                                             |                   |           | C.            | Automatic Ta   | ĸ          |        |                 |            |
| Recurring Postings                                                                                                    |                                 |                                                             |                   |           |               |                |            |        |                 |            |
| Reverse Transactions                                                                                                    |                                 |                                                             |                   |           |               |                |            |        |                 |            |
| Exchange Rate Differences                                                                                                    |                                 |                                                             |                   |           |               |                |            |        |                 |            |
| Conversion Differences                                                                                                    | Expand Editing Mode             |                                                             |                   |           |               |                |            |        |                 |            |
| 🖬 1099 Editing 🙀                                                                                                    | # G/L Acct/BP Code              | G/L Acct/BP Name                                            | Debit             | Credit    | Remarks       | Ref. 1         | Raf. 2     | Ref. 3 | Project         |            |
| Financial Report Templates                                                                                                    | 1                               |                                                             |                   |           |               | -              |            |        |                 | ^          |
| Document Printing                                                                                                    |                                 |                                                             |                   |           |               |                |            |        |                 |            |
| Journal Voucher Report                                                                                                    |                                 |                                                             |                   | -         | -             |                |            |        |                 |            |
| Internal Reconcilations                                                                                                    |                                 |                                                             |                   |           | _             |                |            |        |                 |            |
| Budget Setup                                                                                                    |                                 |                                                             |                   |           |               |                |            |        |                 |            |
|                                                                                                    |                                 |                                                             |                   |           |               |                |            | -      |                 |            |
| Cost Accounting                                                                                                    |                                 |                                                             |                   |           |               |                |            |        |                 |            |
| Cost Accounting     Finandal Reports                                                                                                    |                                 |                                                             |                   |           |               |                |            |        |                 | -          |
| Cost Accounting     Finandal Reports     Sales Opportunities                                                                                              |                                 |                                                             |                   |           |               |                |            |        |                 |            |
| Cost Accounting Finandal Reports Sales Opportunities Sales - A/R                                                                                          |                                 |                                                             |                   |           |               |                |            |        |                 |            |
| Cost Accounting Cost Accounting Cost Accounting Cost Accounting Sales A/R Prechasing - A/P                                                                |                                 |                                                             |                   |           |               |                |            |        |                 | 1          |
| Contacounting     Francial Reports     Sales Opportunities     Sales - A/R     Purchasing - A/P     Busines Partners                                      | 4                               |                                                             |                   |           | Direlay in EC | Display in     | sc.        |        | Cancel Template |            |
| in Cost Accountry in Francia Reports Sales Opportunities Sales - A/R Purchasing - A/P Rushines Partners Einankang                                         | Add Cancel                      |                                                             | - 10 P            |           | Display in FC | Disglay in     | sc         |        | Gancel Template |            |
| Cost Accountry     Francial Reports Sales - A/R Purchasing - A/P Business Partners Eaning Investory                                                       | Add Cancel                      |                                                             |                   |           | Digplay in FC | Disglay in     | sc         |        | Çancel Template |            |
| Cost Accountry Cost Accountry Cost Accountry Cost Accountry Sales Opportunities Sales A/R Purchasing - A/P Rosiness Partners Banking Investory Preduction | 4 Cancel                        |                                                             | 222               |           | Digplay in FC | Disglay in     | sc         |        | Çancel Template |            |

| Jer res             | Number                                 | Posting Date          | Due                            | e Date                        | Doc                 | Date     | Remarks                     |                |                                              | ixed Exchan            | ge Rate |         |         |  |
|---------------------|----------------------------------------|-----------------------|--------------------------------|-------------------------------|---------------------|----------|-----------------------------|----------------|----------------------------------------------|------------------------|---------|---------|---------|--|
| Primary             | 1764                                   | 03/31/2006            | 03/3                           | 31/2006                       | 03/3                | 1/2006   | Deposit -                   | 11220000-01-00 | 1-01                                         |                        |         |         |         |  |
| Origin              | Origin N                               | lo. Trar              | ns. No.                        | Template                      | Type                | Template | Ind                         | icator Pri     | oject                                        |                        |         |         |         |  |
| DP                  | 16                                     | 1764                  | 4                              |                               |                     |          |                             |                |                                              |                        |         |         |         |  |
| Trans. Co           | ode Ref. 1                             | Ref. 2                | Ref. 3                         |                               |                     |          |                             |                |                                              |                        |         |         |         |  |
|                     | • 16                                   |                       | _                              |                               |                     |          |                             |                |                                              | utomatic Ta            | 00      |         |         |  |
| Expand E            | Editing Mode                           |                       |                                |                               |                     |          |                             |                |                                              |                        |         |         |         |  |
| # G/L               | Acct/BP Code                           | G/L Acct              | /BP Name                       |                               |                     |          | Debit                       | Credit         | Remarks                                      | Ref. 1                 | Ref. 2  | Ref. 3  | Project |  |
| 1 📫 1               | 1300000-01-001-01                      | Checking              | Account Cl                     | earing (HO, I                 | USA, GA             | E .      | 14,023.80 \$                |                | Deposit - 11220000-                          | 1-00:16                |         | 1       |         |  |
|                     |                                        |                       |                                |                               |                     |          |                             |                |                                              |                        |         |         |         |  |
| 2 📫 1               | 1300000-01-001-01                      | Checking              | Account Cle                    | earing (HO, I                 | USA, GA ]           | E.       | 8,795.31 \$                 |                | Deposit - 11220000-                          | 01-00:16               |         | 1       |         |  |
| 2 📫 1<br>3 📫 1      | 1300000-01-001-01<br>1220000-01-001-01 | Checking<br>Cash at B | g Account Ck<br>Bank - Saving  | earing (HO, U<br>gs (HO, USA, | USA, GA ]<br>GA )   | F        | 8,795.31 \$                 | 22,819.11 \$   | Deposit - 11220000-<br>Deposit - 11220000-   | 01-00: 16<br>01-00: 16 |         | 1<br>16 |         |  |
| 2 📫 1<br>3 📫 1      | 1300000-01-001-01<br>1220000-01-001-01 | Checking<br>Cash at B | g Account Ck<br>Bank - Saving  | earing (HO, U<br>as (HO, USA, | USA, GA ]<br>. GA ) |          | 8,795.31 \$                 | 22,819.11 \$   | Deposit - 11220000-<br>Deposit - 11220000-   | 11-00: 16<br>11-00: 16 |         | 1<br>16 |         |  |
| 2 🤤 1<br>3 🤤 1      | 1300000-01-001-01<br>1220000-01-001-01 | Checking<br>Cash at B | g Account Ck<br>Bank - Saving  | earing (HO, I<br>gs (HO, USA, | USA, GA ]<br>. GA ) |          | 8,795.31 \$                 | 22,819.11 \$   | Deposit - 11220000-<br>Deposit - 11220000-   | 11-00: 16<br>11-00: 16 |         | 1 16    |         |  |
| 2 📫 1<br>3 🤿 1      | 1300000-01-001-01<br>1220000-01-001-01 | Checking<br>Cash at B | 3 Account Ck<br>Bank - Saving  | earing (HO, I<br>gs (HO, USA, | USA, GA ]<br>. GA ) |          | 8,795.31 \$                 | 22,819.11 \$   | Deposit - 11220000-<br>Deposit - 11220000-   | 01-00: 16<br>01-00: 16 |         | 1       |         |  |
| 2 📫 1               | 1300000-01-001-01<br>1220000-01-001-01 | Checking<br>Cash at B | 3 Account Cle<br>Bank - Saving | earing (HO, U                 | USA, GA ]           |          | 8,795.31 \$                 | 22,819.11 \$   | Deposit - 11220000-1<br>Deposit - 11220000-1 | 01-00: 16<br>01-00: 16 |         | 1<br>16 |         |  |
| 2 📫 1               | 1300000-01-001-01<br>1220000-01-001-01 | Checking<br>Cash at B | g Account Ch                   | earing (HO, U                 | USA, GA ]           |          | 8,795.31 \$                 | 22,819.11 \$   | Deposit - 11220000-<br>Deposit - 11220000-   | 11-00: 16              |         | 1 16    |         |  |
| 2 📫 1               | 1300000-01-001-01<br>1220000-01-001-01 | Checking<br>Cash at B | g Account Cli<br>Bank - Saving | earing (HO, U                 | USA, GA ]<br>. GA ) |          | 8,795.31 \$                 | 22,819.11 \$   | Deposit - 11220000-<br>Deposit - 11220000-   | 11-00: 16              |         | 1 16    |         |  |
| 2 📫 1<br>3 📫 1      | 1300000-01-001-01<br>1220000-01-001-01 | Checking<br>Cash at B | g Account Ck                   | earing (HO, U                 | USA, GA ]<br>. GA ) |          | 8,795.31 \$                 | 22,819.11 \$   | Deposit - 11220000-<br>Deposit - 11220000-   | 11-00: 16              |         | 1 16    |         |  |
| 2 \leftrightarrow 1 | 1300000-01-001-01<br>1220000-01-001-01 | Checking<br>Cash at B | g Account Ck                   | earing (HO, U                 | USA, GA ]           |          | 8,795.31 \$                 | 22,819.11 \$   | Deposit - 11220000-<br>Deposit - 11220000-   | 11-00: 16              |         | 1 16    |         |  |
| 2 📫 1               | 130000-01-001-01<br>1220000-01-001-01  | Checking<br>Cash at E | g Account Ck                   | earing (HO, U                 | USA, GA ]           |          | 8,795.31 \$                 | 22,819.11 \$   | Deposit - 11220000-<br>Deposit - 11220000-   | 11-00: 16              |         | 1 16    |         |  |
| 2 🔶 1               | 130000-01-001-01<br>1220000-01-001-01  | Checking<br>Cash at B | g Account Ck                   | earing (HO, U                 | USA, GA )<br>GA )   |          | 8,795.31 \$<br>22,819.11 \$ | 22,819.11 \$   | Deposit - 1122000-<br>Deposit - 1122000-     | 11-00:16               |         | 1 16    |         |  |

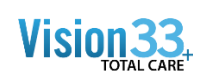

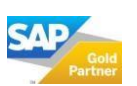

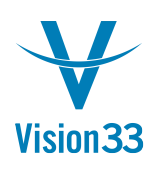

### SAP Business One Tips & Tricks

8. Note: If you open the Deposit that you canceled will see that journal remark now says Canceled

| )ep  | osit             |                    |        |            |                          |              |                      |   |
|------|------------------|--------------------|--------|------------|--------------------------|--------------|----------------------|---|
| epo  | osit No.         | 1                  | Series | Primary    |                          | Deposit Date | 03/31/2006           |   |
|      |                  |                    |        |            |                          | Bank         |                      |   |
|      |                  | (110 m m           |        |            |                          | Branch       |                      |   |
| epo  | osit Currency    | US Dollar          |        |            |                          | Account      |                      |   |
| ank  | Account          | 11220000-01-001-01 |        | Cash at Ba | nk - Savings (HO, USA, ( | Bank Referen | nce                  |   |
|      |                  |                    |        |            |                          | Payer        |                      |   |
|      | Checks           | Credit Card        | Cash   |            |                          |              |                      |   |
| Dis  | play Checks From | All                |        |            |                          |              |                      |   |
| Fin  | d Check No.      | Ū                  |        |            |                          |              |                      |   |
| #    | Date             | Check              |        | Customer   | Check Amount             |              | Primary Form Item    |   |
| 1    | 01/31/2006       | 1                  |        | C20000     |                          | 14,023.80 \$ |                      | 4 |
| 2    | 03/31/2006       | 1                  |        | C30000     |                          | 8,795.31 \$  |                      |   |
|      |                  |                    |        |            |                          |              |                      |   |
|      |                  |                    |        |            |                          |              |                      |   |
|      |                  |                    |        |            |                          |              |                      |   |
|      |                  |                    |        |            |                          |              |                      |   |
|      |                  | No. of Checks      |        | Total      |                          | 22,819.11 \$ |                      |   |
|      | 4                |                    |        | 411        |                          |              | •                    |   |
| 0.00 | nal Remarks      | Cancelled          |        |            |                          |              |                      |   |
| ran  | s, No, d         | 370                |        |            |                          |              |                      |   |
| _    | OK Cancel        |                    |        |            | 14                       | Reconcile An | nounts After Deposit |   |

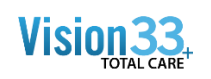

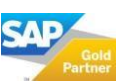

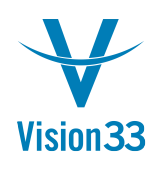

### SAP Business One Tips & Tricks

9. Note: If you open a new Deposit Add window you will see that the checks what were included in the canceled Deposit are now shown open and un-deposited.

| Dep  | osit              |                      |               |                |              |                 |                  |
|------|-------------------|----------------------|---------------|----------------|--------------|-----------------|------------------|
| Dep  | osit No.          | 18                   | Series        | Primary        |              | Deposit Date    | 05/09/2012       |
| Con  | sidered Until     | 05/09/2012           |               |                |              | Bank            |                  |
|      | and Common of the | US Dellas            |               |                |              | Branch          |                  |
| Jep  | osit Currency     | US Dollar            |               |                |              | Account         |                  |
| Bank | k Account 🔻       |                      |               |                |              | Bank Reference  |                  |
| /    | Checks            | C <u>r</u> edit Card | Cash          |                |              |                 |                  |
| Dis  | play Checks From  | Checking Accou       | nt Clearing ( | (HO, USA, GA ) | -            |                 |                  |
| Fin  | d Check No.       |                      |               |                |              |                 |                  |
| #    | Date              | Check                |               | Customer       | Check Amount |                 |                  |
| 1    | 01/31/2005        | 1                    |               | C20000         |              | 14 023 80 6     |                  |
| 2    | 03/31/2006        | 1                    |               | C30000         |              | 8,795.31 \$     |                  |
| -    |                   | -                    |               |                |              |                 |                  |
|      |                   |                      |               |                |              |                 |                  |
|      |                   |                      |               |                |              |                 |                  |
|      |                   |                      |               |                |              |                 |                  |
|      |                   |                      |               |                |              |                 |                  |
|      |                   |                      |               |                |              |                 |                  |
|      |                   |                      |               |                |              |                 |                  |
|      |                   |                      |               |                |              |                 |                  |
|      |                   | No. of Chec          | ks            | Total          |              |                 |                  |
|      |                   |                      |               |                |              |                 |                  |
| our  | nal Remarks       | 1                    |               |                |              |                 |                  |
| ran  | No.               |                      |               |                |              |                 |                  |
| 101  |                   |                      |               |                |              |                 |                  |
|      | Add Cance         | el 🚽                 |               |                |              | Reconcile Amoun | ts After Deposit |

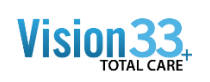

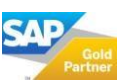

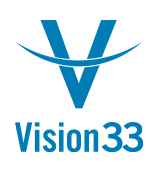

10. Finally, in the SAP GL Account for the bank account you will see the original deposit and reversal.

| /L Account                                                                                                    | 112200 | 00-01-001-01  | Cash at I | Bank - | Savings (HO, | USA, GA ) |                  |                       |                              |               |              | Posting Date     From 01/01/2012 To 12/31/2012     Diseles |
|----------------------------------------------------------------------------------------------------|--------|---------------|-----------|--------|--------------|-----------|------------------|-----------------------|------------------------------|---------------|--------------|------------------------------------------------------------|
|                                                                                                    |        |               |           |        |              |           |                  |                       |                              |               |              | Display Unreconciled Trans. Only                           |
| Posting Date                                                                                                    | Tran   | s. No. Origin | Origin I  | No. F  | Ref. 1       | Ref. 2    | Ref. 3           | Offset Account        | Details                      | Debit (LC)    | Credit (LC)  | Cumulative Balance (LC)                                    |
|                                                                                                    |        | OB            |           |        |              |           |                  |                       |                              |               |              |                                                            |
| 01/01/2006                                                                                                    | -      | 3 OB          | 4         | 3      |              |           |                  | 93100000-01-001-01    | G/L Accounts Opening Balance | 450,000.00 \$ |              |                                                            |
| 01/31/2006                                                                                                    |        | 346 JE        | 4         | 346    |              |           |                  | 63210000-01-001-01    | Recurring Posting ELEC from  |               | 250.00 \$    |                                                            |
| 01/31/2006                                                                                                    | 4      | 349 RC        | 4         | 2 2    |              |           |                  | 🗢 C30000              | Incoming - C30000            | 2,917.34 \$   |              |                                                            |
| 01/31/2006                                                                                                    | -      | 350 PS        | 4         | 1 1    |              |           |                  | V10000                | Outgoing - V10000            |               | 19,485.00 \$ |                                                            |
| 02/28/2006                                                                                                    | -      | 355 JE        | 4         | 355    |              |           |                  | 63210000-01-001-01    | Recurring Posting ELEC from  |               | 250.00 \$    |                                                            |
| 02/28/2006                                                                                                    | -      | 358 PS        | 4         | 2 2    |              |           |                  | V1010                 | Outgoing - V1010             |               | 32,393.81 \$ |                                                            |
| 02/28/2006                                                                                                    | -      | 359 PS        |           | 3 3    |              |           | 0                | 🥪 V60000              | Outgoing - V60000            |               | 16,765.22 \$ |                                                            |
| 03/31/2006                                                                                                    | 4      | 364 JE        | 4         | 364    |              |           |                  | 63210000-01-001-01    | Recurring Posting ELEC from  |               | 250.00 \$    |                                                            |
| 0 03/31/2006                                                                                                    | 4      | 367 RC        | 4         | 5 5    |              |           |                  | 📫 C42000              | Incoming - C42000            | 18,391.00 \$  |              |                                                            |
| 1 03/31/2006                                                                                                    | -      | 368 RC        | 4         | 6 6    |              |           |                  | C40000                | Incoming - C40000            | 10,573.00 \$  |              |                                                            |
| 2 03/31/2006                                                                                                    |        | 370 DP        |           | 1 1    |              |           | 1                | -> 11300000-01-001-01 | Deposit - 11220000-01-001-01 | 22,819.11 \$  |              |                                                            |
| 3 03/31/2006                                                                                                    | -      | 371 DP        | 0         | 2 2    |              | 1         | 3456789000987654 | - 11230000-01-001-01  | Deposit - 11220000-01-001-01 | 7,473.00 \$   |              |                                                            |
| 4 03/31/2006                                                                                                    | -      | 1764 DP       | 4         | 16 1   | 6            |           | 16               | 11300000-01-001-01    | Deposit - 11220000-01-001-01 |               | 22,819.11 \$ |                                                            |
| 15 04/30/2006                                                                                                   |        | 377 JE        |           | 377    |              |           |                  | 63210000-01-001-01    | Recurring Posting ELEC from  |               | 250.00 \$    |                                                            |
| 6 04/30/2006                                                                                                    | -      | 382 RC        | 9         | 11 1   | .1           |           |                  | C50000                | Incoming - C50000            | 36,172.50 \$  |              |                                                            |
| 7 04/30/2006                                                                                                    | -      | 383 PS        | 4         | 77     | 6            |           |                  | V50000                | Outgoing - V50000            |               | 18,637.78 \$ |                                                            |
| 8 04/30/2006                                                                                                    | -      | 386 PS        | 4         | 10 1   | .0           |           |                  | V20000                | Outgoing - V20000            |               | 8,687.06 \$  |                                                            |
| 9 04/30/2006                                                                                                    | -      | 387 PS        |           | 11 1   | 1            |           |                  | ➡ V30000              | Outgoing - V30000            |               | 5,743.77 \$  |                                                            |
| 0 05/31/2006                                                                                                    | -      | 393 JE        | 4         | 393    |              |           |                  | 63210000-01-001-01    | Recurring Posting ELEC from  |               | 250.00 \$    |                                                            |
| 1 05/31/2006                                                                                                    | -      | 396 RC        | 4         | 12 1   | 2            |           |                  | 🗢 C60000              | Incoming - C60000            | 38,439.48 \$  |              |                                                            |
| 2 05/31/2006                                                                                                    | -      | 397 RC        | 4         | 13 1   | 3            |           |                  | 🗢 C70000              | Incoming - C70000            | 37,033.90 \$  |              |                                                            |
| 3 06/30/2006                                                                                                    | -      | 402 JE        | 4         | 402    |              |           |                  | 63210000-01-001-01    | Recurring Posting ELEC from  |               | 250.00 \$    |                                                            |
| the second second second second second second second second second second second second second second second se |        | 403 RC        | 0         | 14 1   | 4            |           |                  | 📫 C42000              | Incoming - C42000            | 4,107.50 \$   |              |                                                            |

If you wish, these 2 transactions can be reconciled together by using the Internal Reconciliation button the GL Balance window:

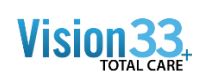

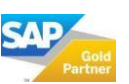

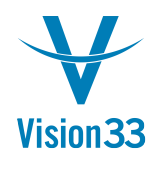

# Vision33 TOTAL Care

#### SAP Business One Tips & Tricks

|                                                                                                    |                                                                                                    | -          |                                                                                    |                  |        |        |              |                                                                                                    |                                                                                            |                                                                                                    |                                   |                                                                     | Reco                      | onciliation Date   | 05/09         | 9/2012 🖃 |  |
|----------------------------------------------------------------------------------------------------|----------------------------------------------------------------------------------------------------|------------|------------------------------------------------------------------------------------|------------------|--------|--------|--------------|----------------------------------------------------------------------------------------------------|--------------------------------------------------------------------------------------------|----------------------------------------------------------------------------------------------------|-----------------------------------|---------------------------------------------------------------------|---------------------------|--------------------|---------------|----------|--|
|                                                                                                    |                                                                                                    |            | Selecte                                                                            | d Transaction No | Origin | Origin | Posting Date | Ref. 1 (Row) R                                                                                                    | ef, 2 (Row)                                                                                | Ref. 3 (Row)                                                                                                    | Amount                            | Balance Due                                                         | Amount to Reconcile       | Details            |               |          |  |
| Posting Date Trans.                                                                                                    | No. Origin                                                                                                    | 0          |                                                                                    |                  | OB     | 3      | 01/01/2005   |                                                                                                    |                                                                                            |                                                                                                    | 450.000.00 S                      | 450.000.00 S                                                        | 450,000,00 s              | G/L Accounts Ope   | ening Balance | • •      |  |
|                                                                                                    | OB                                                                                                    |            | n                                                                                  | - 346            | I JE   | 346    | 01/31/2006   |                                                                                                    |                                                                                            |                                                                                                    | (250.00) \$                       | (250.00) s                                                          | (250.00) s                | Recurring Posting  | ELEC from     | m 01/3   |  |
| 01/01/2006 🥪                                                                                                    | 3 OB                                                                                                    | -          | Ē                                                                                  | 349              | RC     | 2      | 01/31/2005   | 2                                                                                                    |                                                                                            |                                                                                                    | 2,917.34 \$                       | 2.917.34 \$                                                         | 2,917.34 \$               | Incoming - C3000   | 0             |          |  |
| 01/31/2006 🥪                                                                                                    | 346 JE                                                                                                    | -          |                                                                                    |                  | 🗢 PS   | 1      | 01/31/2005   | 1                                                                                                    |                                                                                            |                                                                                                    | (19,485.00) \$                    | (19,485.00) \$                                                      | (19,485.00) \$            | Outgoing - V1000   | 0             |          |  |
| 01/31/2006 🥪                                                                                                    | 349 RC                                                                                                    | -          |                                                                                    | -> 355           | 📫 JE   | 355    | 02/28/2006   |                                                                                                    |                                                                                            |                                                                                                    | (250.00) \$                       | (250.00) \$                                                         | (250.00) \$               | Recurring Posting  | ELEC from     | m 02/2   |  |
| 01/31/2006 📫                                                                                                    | 350 PS                                                                                                    | -          |                                                                                    |                  | 📫 PS   | 2      | 02/28/2006   | 2                                                                                                    |                                                                                            |                                                                                                    | (32,393.81) \$                    | (32.393.81) \$                                                      | (32,393.81) \$            | Outgoing - V1010   |               |          |  |
| 02/28/2006 🥪                                                                                                    | 355 JE                                                                                                    | -          |                                                                                    |                  | 📫 PS   | 3      | 02/28/2006   | 3                                                                                                    |                                                                                            | 0                                                                                                    | (16,765.22) \$                    | (16,765.22) \$                                                      | (16,765.22) \$            | Outgoing - V6000   | 0             |          |  |
| 02/28/2006 🥪                                                                                                    | 358 PS                                                                                                    | -          |                                                                                    |                  | 📫 JE   | 364    | 03/31/2006   |                                                                                                    |                                                                                            |                                                                                                    | (250.00) \$                       | (250.00) \$                                                         | (250.00) \$               | Recurring Posting  | ELEC from     | m 03/3   |  |
| 02/28/2006 😒                                                                                                    | 359 PS                                                                                                    |            |                                                                                    | -> 367           | RC     | 5      | 03/31/2006   | 5                                                                                                    |                                                                                            |                                                                                                    | 18,391.00 \$                      | 18,391.00 \$                                                        | 18,391.00 \$              | Incoming - C4200   | 0             |          |  |
| 03/31/2006 😔                                                                                                    | 364 JE                                                                                                    |            |                                                                                    | 368              | RC     | 6      | 03/31/2006   | 6                                                                                                    |                                                                                            |                                                                                                    | 10,573.00 \$                      | 10,573.00 \$                                                        | 10,573.00 \$              | Incoming - C4000   | 0             |          |  |
| 03/31/2006                                                                                                    | 367 RC                                                                                                    |            |                                                                                    | 370              | 🗢 DP   | 1      | 03/31/2006   | 1                                                                                                    |                                                                                            | 1                                                                                                    | 22,819.11 \$                      | 22,819.11 \$                                                        | 22,819.11 \$              | Deposit - 11220000 | 0-01-001-01   |          |  |
| 03/31/2006                                                                                                    | 368 RC                                                                                                    | 9          |                                                                                    |                  | 🗢 DP   | 2      | 03/31/2006   | 2                                                                                                    | 1                                                                                          | 456789000987654                                                                                                    | 7,473.00 \$                       | 7,473.00 \$                                                         | 7,473.00 \$               | Deposit - 11220000 | 0-01-001-01   |          |  |
| 03/31/2006 😔                                                                                                    | 370 DP                                                                                                    | 8          |                                                                                    | -> 1764          | I DP   | 16     | 03/31/2006   | 16                                                                                                    |                                                                                            | 16                                                                                                    | (22,819.11) \$                    | (22,819.11) \$                                                      | (22,819.11) \$            | Deposit - 1122000  | 0-01-001-01   |          |  |
| 03/31/2006 🗢                                                                                                    | 371 DP                                                                                                    |            |                                                                                    | -> 377           | 🤿 JE   | 377    | 04/30/2006   |                                                                                                    |                                                                                            |                                                                                                    | (250.00) \$                       | (250.00) \$                                                         | (250.00) \$               | Recurring Posting  | ELEC from     | m 04/3   |  |
| 03/31/2006 🤤 1                                                                                                    | 1764 DP                                                                                                    |            |                                                                                    | -> 382           | RC RC  | 11     | 04/30/2006   | 11                                                                                                    |                                                                                            |                                                                                                    | 36,172.50 \$                      | 36,172.50 \$                                                        | 36,172.50 \$              | Incoming - C5000   | 0             |          |  |
| 04/30/2006                                                                                                    | 377 JE                                                                                                    |            | U .                                                                                | -> 383           | S PS   | 7      | 04/30/2006   | 7                                                                                                    |                                                                                            |                                                                                                    | (18,637.78) \$                    | (18,637.78) \$                                                      | (18,637.78) \$            | Outgoing - V5000   | 0             | Ŧ        |  |
| 04/30/2006                                                                                                    | 382 RC                                                                                                    |            |                                                                                    |                  |        |        |              |                                                                                                    |                                                                                            |                                                                                                    |                                   |                                                                     |                           |                    |               |          |  |
| 04/30/3000                                                                                                    | 383 00                                                                                                    |            |                                                                                    |                  |        |        |              |                                                                                                    |                                                                                            |                                                                                                    |                                   |                                                                     | 0.00 \$                   |                    |               |          |  |
| 04/30/2006 🤤                                                                                                    | 383 PS                                                                                                    | -          |                                                                                    |                  |        |        |              |                                                                                                    |                                                                                            |                                                                                                    |                                   |                                                                     | 0.00 \$                   |                    |               |          |  |
| 04/30/2006                                                                                                    | 383 P5<br>386 P5                                                                                                    | 1.0.0      |                                                                                    |                  |        |        |              |                                                                                                    |                                                                                            |                                                                                                    |                                   |                                                                     | 0.00 \$                   |                    |               |          |  |
| 04/30/2006<br>04/30/2006<br>04/30/2006<br>04/30/2006<br>05/31/2006<br>05/31 | 383 P5<br>386 P5<br>387 P5<br>387 P5                                                                                                    | 10.0.0     |                                                                                    |                  |        |        |              |                                                                                                    |                                                                                            |                                                                                                    |                                   |                                                                     | 0.00 \$                   |                    |               |          |  |
| 04/30/2006<br>04/30/2006<br>04/30/2006<br>05/31/2006<br>05/31 | 383 PS<br>386 PS<br>387 PS<br>393 JE<br>396 8C                                                                                                    | 0000       |                                                                                    | ок Са            | ncel   |        |              |                                                                                                    |                                                                                            |                                                                                                    |                                   |                                                                     | 0.00 \$<br>Adjust         | ments              | Print Setti   | ings     |  |
| 04/30/2006                                                                                                    | 383 PS<br>386 PS<br>387 PS<br>393 JE<br>396 RC<br>397 8C                                                                                                    | 1111       |                                                                                    | ок Са            | ncel   |        |              |                                                                                                    |                                                                                            |                                                                                                    |                                   |                                                                     | 0.00 \$<br>Adjust         | ments              | Print Setti   | ings     |  |
| 04/30/2006                                                                                                    | 383 PS<br>386 PS<br>387 PS<br>393 JE<br>396 RC<br>397 RC<br>402 JE                                                                                                    | 0000000    | L                                                                                  | ок Са            | ncel   |        |              | 61210000-01-00                                                                                                    | I-01 Recurrin                                                                              | a Posting ELEC                                                                                                    | from                              | 2                                                                   | 0.00 \$<br><u>A</u> djust | ments              | Print Setti   | ings     |  |
| 04/30/2006<br>04/30/2006<br>05/31/2006<br>05/31/2006<br>05/31/2006<br>06/30/2006<br>06/30/2006<br>06/30/2006<br>05/30/2006<br>05/30 | 383 PS<br>386 PS<br>387 PS<br>393 JE<br>396 RC<br>397 RC<br>402 JE<br>403 RC                                                                                                    |            | H02<br>14 14                                                                       | ок Са            | ncel   |        |              | <ul> <li>G3210000-01-00:</li> <li>G42000</li> </ul>                                                                                                    | I-01 Recurrin<br>Incomin                                                                   | g Posting ELEC 1                                                                                                    | from 4,107                        | 7.50 \$                                                             | 0.00 \$<br>               | ments              | Print Setti   | ings]    |  |
| 04/30/2006<br>04/30/2006<br>04/30/2006<br>05/31/2006<br>05/31/2006<br>06/30/2006<br>06/30/2006<br>00/30/2006<br>00/30/2000<br>00/30 | 383         PS           386         PS           387         PS           393         JE           396         RC           397         RC           402         JE           403         RC           404         RC                                                                                                    |            | 402<br>14 14<br>15 15                                                              | ок са            | ncel   |        |              | <ul> <li>63210000-01-00:</li> <li>C42000</li> <li>C50000</li> </ul>                                                                                                    | I-01 Recurrin<br>Incomin<br>Incomin                                                        | g Posting ELEC 1<br>g - C42000<br>g - C50000                                                                                                 | from 4,107                        | 7.50 \$<br>2.56 \$                                                  | 0.00 \$<br><u>A</u> djusb | ments (            | Print Setti   | ings 📄   |  |
| 04/30/2006<br>04/30/2006<br>05/31/2006<br>05/31/2006<br>05/31/2006<br>05/31/2006<br>06/30/2006<br>06/30/2006<br>00/30/2006<br>00/30 | 383         PS           386         PS           387         PS           393         JE           396         RC           397         RC           402         JE           403         RC           404         RC           405         RC                                                                                                    |            | 402<br>14 14<br>15 15<br>16 16                                                     | ок Са            | ncel   |        |              | <ul> <li>63210000-01-003</li> <li>C42000</li> <li>C50000</li> <li>C50000</li> </ul>                                                                                               | 1-01 Recurrin<br>Incomin<br>Incomin<br>Incomin                                             | g Posting ELEC 1<br>g - C42000<br>g - C70000                                                                                                 | from<br>4,107<br>21,780<br>35,617 | 2<br>7.50 \$<br>3.65 \$<br>3.63 \$                                  | 0.00 \$<br>               | ments              | Print Setti   | ings )   |  |
| 04/30/2006                                                                                                    | 383         PS           386         PS           387         PS           393         JE           396         RC           397         RC           402         JE           403         RC           404         RC           405         RC           406         PS                                                                                                    | 9999999999 | 402<br>402<br>14 14<br>15 15<br>16 16<br>14 14                                     | ок Са            | ncel   |        |              | <ul> <li>G3210000-01-00:</li> <li>C42000</li> <li>C50000</li> <li>C70000</li> <li>V10000</li> </ul>                                                                               | 1-01 Recurrin<br>Incomin<br>Incomin<br>Incomin<br>Outgoin                                  | g Posting ELEC 1<br>g - C42000<br>g - C50000<br>g - C70000<br>g - V10000                                                                     | from 4,107<br>21,780<br>35,613    | 2<br>7.50 \$<br>0.56 \$<br>19,4                                     | 0.00 \$                   | ments              | Print Setti   | ings]    |  |
| 04/30/2006<br>04/30/2006<br>04/30/2006<br>05/31/2006<br>05/31/2006<br>05/31/2006<br>06/30/2006<br>06/30/2006<br>06/30/2006<br>06/30/2006<br>06/30/2006<br>06/30/2006<br>06/30/2006<br>06/30/2006<br>06/30/2006<br>06/30/2006<br>06/30/2006<br>06/30/2006<br>06/30/2006<br>06/30/2006<br>06/30/2006<br>06/30/2006<br>00/30/2006<br>00/30 | 383         PS           386         PS           387         PS           393         JE           396         RC           397         RC           402         JE           403         RC           404         RC           405         RC           406         PS           407         PS                                                                                                    |            | 402<br>14 14<br>15 15<br>16 16<br>14 14<br>15 15                                   | ок Са            | ncel   | 0      |              | C 5321000-01-00<br>C 42000<br>C 50000<br>C 70000<br>V 10000<br>V 1000                                                                                                    | I-01 Recurrin<br>Incomin<br>Incomin<br>Incomin<br>Outgoin<br>Outgoin                       | g Posting ELEC (<br>g - C42000<br>g - C50000<br>g - C50000<br>g - V10000<br>g - V1010                                                        | from<br>4,107<br>21,780<br>35,613 | 2<br>7.50 \$<br>0.56 \$<br>3.63 \$<br>19,4<br>3.8                   | 0.00 \$                   | ments              | Print Setti   | ings]    |  |
| 04/30/2006                                                                                                    | 383         PS           386         PS           387         PS           383         JE           393         JE           396         RC           402         JE           403         RC           404         RC           405         RC           406         PS           407         PS           408         PS                                                                            |            | 402<br>14 14<br>15 15<br>16 16<br>14 14<br>15 15<br>16 16                          | ок Са            | ncel   | 0      |              | <ul> <li>⇒ 521000-01-00;</li> <li>⇒ 522000</li> <li>⇒ C2000</li> <li>⇒ C2000</li> <li>⇒ C2000</li> <li>⇒ V10000</li> <li>⇒ V1010</li> <li>⇒ V2000</li> </ul>                      | I-01 Recurrin<br>Incomin<br>Incomin<br>Incomin<br>Outgoin<br>Outgoin                       | g Posting ELEC /<br>- C42000<br>- C70000<br>- C70000<br>- V1000<br>- V1010<br>- V1010                                                        | from<br>4,107<br>21,780<br>35,612 | 2<br>7.50 \$<br>3.63 \$<br>19,4<br>3.8<br>4,1                       | 0.00 \$<br>Adjust         | ments              | Print Setti   | ings     |  |
| 04/30/2006<br>04/30/2006<br>04/30/2006<br>05/31/2006<br>05/31/2006<br>06/30/2006<br>06/30 | 383         PS           386         PS           387         PS           393         JE           396         RC           397         RC           402         JE           403         RC           404         RC           405         RC           406         PS           407         PS           408         PS           409         PS                                                   |            | 402<br>402<br>14 14<br>15 15<br>16 16<br>14 14<br>15 15<br>16 16<br>17 17          | ок Са            | ncel   | 0      |              | <ul> <li>⇒ 63210000-01-00;</li> <li>⇒ C42000</li> <li>⇒ C50000</li> <li>⇒ C70000</li> <li>⇒ V1010</li> <li>⇒ V1010</li> <li>⇒ V2000</li> <li>⇒ V2000</li> </ul>                   | I-01 Recurrin<br>Incomin<br>Incomin<br>Outgoin<br>Outgoin<br>Outgoin<br>Outgoin            | g Posting ELEC 1<br>g - C42000<br>g - C50000<br>g - C70000<br>g - V1000<br>g - V1010<br>g - V2000<br>g - V2000                               | from<br>4,10<br>21,780<br>35,613  | 2<br>7.50 \$<br>3.63 \$<br>19,4<br>3.8<br>4,1<br>54,8               | 0.00 \$<br>               | ments              | Print Setti   | ings     |  |
| 04/30/2006                                                                                                    | 383         PS           386         PS           387         PS           393         JE           394         RC           402         JE           403         RC           404         RC           405         RC           406         PS           407         PS           408         PS           409         PS           409         PS           409         PS           401         PS | ***        | 402<br>402<br>14 14<br>15 15<br>16 16<br>14 14<br>15 15<br>16 16<br>17 17<br>18 18 | ок Са            | ncel   | 0      |              | <ul> <li>G3210000-01-00</li> <li>G42000</li> <li>C70000</li> <li>C70000</li> <li>V1010</li> <li>V20000</li> <li>V20000</li> <li>V20000</li> <li>V20000</li> <li>V20000</li> </ul> | t-01 Recurrin<br>Incomin<br>Incomin<br>Outgoin<br>Outgoin<br>Outgoin<br>Outgoin<br>Outgoin | g Posting ELEC 1<br>g - C42000<br>g - C50000<br>g - V10000<br>g - V1010<br>g - V1010<br>g - V20000<br>g - V20000<br>g - V20000<br>g - V20000 | from 4,107<br>21,780<br>35,613    | 7.50 \$<br>2.56 \$<br>3.63 \$<br>19,4<br>3.8<br>4,1<br>54,8<br>65,1 | 0.00 \$<br>               | ments              | Print Setti   | ings     |  |

| Selected         Transaction No.         Origin         Origin                                                                                                    | . A | ccount                                                                                                    | 11220000-0      | 1-001-01 | Cash a | at Bank - Savi | ngs (HC      |              |                   |                |                | Reci                | onciliation Currency    | US Dollar  |      |
|----------------------------------------------------------------------------------------------------|-----|----------------------------------------------------------------------------------------------------|-----------------|----------|--------|----------------|--------------|--------------|-------------------|----------------|----------------|---------------------|-------------------------|------------|------|
| Selected         Transaction No.         Origin<br>Origin         Origin<br>Origin         Posting Date<br>(1)         Ref. 1 (Row)         Ref. 2 (Row)         Ref. 3 (Row)         Amount         Balance Due<br>(400,000,0)         Amount to Reconcile<br>(400,000,0)         Details           Image: Selected         3 3         0/01/2006         450,000,00         \$ 450,000,00         \$ 450,000,00         \$ 450,000,00         \$ 450,000,00         \$ 450,000,00         \$ 450,000,00         \$ 450,000,00         \$ 450,000,00         \$ 450,000,00         \$ 450,000,00         \$ 450,000,00         \$ 450,000,00         \$ 450,000,00         \$ 450,000,00         \$ 450,000,00         \$ 450,000,00         \$ 450,000,00         \$ 450,000,00         \$ 450,000,00         \$ 450,000,00         \$ 450,000,00         \$ 450,000,00         \$ 450,000,00         \$ 450,000,00         \$ 450,000,00         \$ 450,000,00         \$ 450,000,00         \$ 450,000,00         \$ 450,000,00         \$ 450,000,00         \$ 450,000,00         \$ 450,000,00         \$ 450,000,00         \$ 450,000,00         \$ 450,000,00         \$ 450,000,00         \$ 450,000,00         \$ 450,000,00         \$ 450,000,00         \$ 450,000,00         \$ 450,000,00         \$ 450,000,00         \$ 450,000,00         \$ 450,000,00         \$ 450,000,00         \$ 450,000,00         \$ 450,000,00         \$ 450,000,00         \$ 450,000,00         \$ 450,000,00         \$ 450,000,0                                                                                                    |     |                                                                                                    |                 |          |        |                |              |              |                   |                |                | Reci                | onciliation Date        | 05/09/2012 |      |
| Selected         Transaction No.         Origin         Posting Data         Ref. 1 (Row)         Ref. 2 (Row)         Amount         Balance Due         Amount to Reconcile         Details            34          0         3         01(01/2006         450,000.00 \$         450,000.00 \$         450,000.00 \$         G/L Accounts Opening Balance            346          1         01/2006         201/2006         201/2006         201/2006         201/2006         201/2006         201/2006         201/2006         201/2006         201/2006         201/2006         201/2006         201/2006         201/2006         201/2006         201/2006         201/2006         201/2006         201/2006         201/2006         201/2006         201/2006         201/2006         201/2006         201/2006         201/2006         201/2006         201/2006         201/2006         201/2006         201/2006         201/2006         201/2006         201/2006         201/2006         201/2006         201/2006         201/2006         201/2006         201/2006         201/2006         201/2006         201/2006         201/2006         201/2006         201/2006         201/2006         201/2006         201/2006         201/2006         201/2006         201/2006                                                                                                    |     |                                                                                                    |                 |          |        |                |              |              |                   |                |                |                     |                         |            |      |
| Sector         Iransaction Inc.         Origin         Posting Usas         Weil:         (WW)         Keil:         (WW)         Amount         balance         Design         Design           Image: Sector         Image: Sector <tdi< td=""><td></td><td>c1</td><td></td><td></td><td>a</td><td></td><td>D ( 4 (D )</td><td>D ( D (D )</td><td>2 ( 2 (2 )</td><td></td><td></td><td></td><td>0.11</td><td></td><td></td></tdi<>                                                                                                    |     | c1                                                                                                    |                 |          | a      |                | D ( 4 (D )   | D ( D (D )   | 2 ( 2 (2 )        |                |                |                     | 0.11                    |            |      |
| □         □         □         □         □         □         □         □         □         □         □         □         □         □         □         □         □         □         □         □         □         □         □         □         □         □         □         □         □         □         □         □         □         □         □         □         □         □         □         □         □         □         □         □         □         □         □         □         □         □         □         □         □         □         □         □         □         □         □         □         □         □         □         □         □         □         □         □         □         □         □         □         □         □         □         □         □         □         □         □         □         □         □         □         □         □         □         □         □         □         □         □         □         □         □         □         □         □         □         □         □         □         □         □         □         □         □                                                                                                            |     | Selected                                                                                                    | Transaction No. | Origin   | Ungin  | Posting Date   | Ker. I (KOW) | Ref. 2 (ROW) | Ref. 3 (ROW)      | Amount         | Balance Due    | Amount to Reconcile | Details                 |            |      |
| □         □         □         □         □         □         □         □         □         □         □         □         □         □         □         □         □         □         □         □         □         □         □         □         □         □         □         □         □         □         □         □         □         □         □         □         □         □         □         □         □         □         □         □         □         □         □         □         □         □         □         □         □         □         □         □         □         □         □         □         □         □         □         □         □         □         □         □         □         □         □         □         □         □         □         □         □         □         □         □         □         □         □         □         □         □         □         □         □         □         □         □         □         □         □         □         □         □         □         □         □         □         □         □         □         □         □                                                                                                            |     |                                                                                                    | a 3             | I OB     | 3      | 01/01/2006     |              |              |                   | 450,000.00 \$  | 450,000.00 \$  | 450,000.00 \$       | G/L Accounts Opening    | Balance    | -    |
| □         □         □         □         □         □         □         □         □         □         □         □         □         □         □         □         □         □         □         □         □         □         □         □         □         □         □         □         □         □         □         □         □         □         □         □         □         □         □         □         □         □         □         □         □         □         □         □         □         □         □         □         □         □         □         □         □         □         □         □         □         □         □         □         □         □         □         □         □         □         □         □         □         □         □         □         □         □         □         □         □         □         □         □         □         □         □         □         □         □         □         □         □         □         □         □         □         □         □         □         □         □         □         □         □         □         □                                                                                                            |     |                                                                                                    | - 346           | I IE     | 346    | 01/31/2006     |              |              |                   | (250.00) \$    | (250.00) \$    | (250.00) \$         | Recurring Posting ELEC  | C from 01/ | 3 33 |
| □         □         (19,485.00) \$         (19,445.00) \$         (19,445.00) \$         (19,445.00) \$         (19,445.00) \$         (19,445.00) \$         (19,445.00) \$         (19,445.00) \$         (19,445.00) \$         (19,445.00) \$         (19,445.00) \$         (19,445.00) \$         (19,445.00) \$         (19,445.00) \$         (19,445.00) \$         (19,445.00) \$         (19,445.00) \$         (19,445.00) \$         (19,445.00) \$         (19,445.00) \$         (19,445.00) \$         (19,445.00) \$         (19,445.00) \$         (19,445.00) \$         (19,445.00) \$         (19,445.00) \$         (19,445.00) \$         (19,445.00) \$         (19,445.00) \$         (19,445.00) \$         (19,445.00) \$         (19,445.00) \$         (19,445.00) \$         (19,445.00) \$         (19,445.00) \$         (19,445.00) \$         (19,445.00) \$         (19,445.00) \$         (19,445.00) \$         (19,445.00) \$         (19,445.00) \$         (19,445.00) \$         (19,445.00) \$         (19,445.00) \$         (19,445.00) \$         (19,445.00) \$         (19,445.00) \$         (19,445.00) \$         (19,445.00) \$         (19,445.00) \$         (19,445.00) \$         (19,445.00) \$         (19,445.00) \$         (19,431.00) \$         (19,431.00) \$         (19,431.00) \$         (19,431.00) \$         (19,431.00) \$         (19,431.00) \$         (19,431.00) \$         (19,431.00) \$         (19,431.00) \$         (19,431.00) \$         (19,431.00) \$                                                                                                    |     |                                                                                                    | 349             | C RC     | 2      | 01/31/2006     | 2            |              |                   | 2,917.34 \$    | 2,917.34 \$    | 2,917.34 \$         | Incoming - C30000       |            |      |
| □         □         □         □         □         □         □         □         □         □         □         □         □         □         □         □         □         □         □         □         □         □         □         □         □         □         □         □         □         □         □         □         □         □         □         □         □         □         □         □         □         □         □         □         □         □         □         □         □         □         □         □         □         □         □         □         □         □         □         □         □         □         □         □         □         □         □         □         □         □         □         □         □         □         □         □         □         □         □         □         □         □         □         □         □         □         □         □         □         □         □         □         □         □         □         □         □         □         □         □         □         □         □         □         □         □         □                                                                                                            |     |                                                                                                    | -> 350          | PS       | 1      | 01/31/2006     | 1            |              |                   | (19,485.00) \$ | (19,485.00) \$ | (19,485.00) \$      | Outgoing - V10000       |            |      |
| □         □         □         □         □         □         □         □         □         □         □         □         □         □         □         □         □         □         □         □         □         □         □         □         □         □         □         □         □         □         □         □         □         □         □         □         □         □         □         □         □         □         □         □         □         □         □         □         □         □         □         □         □         □         □         □         □         □         □         □         □         □         □         □         □         □         □         □         □         □         □         □         □         □         □         □         □         □         □         □         □         □         □         □         □         □         □         □         □         □         □         □         □         □         □         □         □         □         □         □         □         □         □         □         □         □         □                                                                                                            |     |                                                                                                    | - 355           | 🗢 JE     | 355    | 02/28/2006     |              |              |                   | (250.00) \$    | (250.00) \$    | (250.00) \$         | Recurring Posting ELEC  | C from 02/ | 2    |
| □         ⇒ 359         ⇔ P5         3         02(8/2006         3         0 (16,755.22) \$ (16,755.22) \$ Outgoing - V60000           □         ⇒ 354         ⇔ P5         33 (02/8/2006         2(350.00) \$ (250.00) \$ (250.00)                                                                                        |     |                                                                                                    | 358             | PS       | 2      | 02/28/2006     | 2            |              |                   | (32,393.81) \$ | (32,393.81) \$ | (32,393.81) \$      | Outgoing - V1010        |            |      |
| □         □         □         □         □         □         □         □         □         □         □         □         □         □         □         □         □         □         □         □         □         □         □         □         □         □         □         □         □         □         □         □         □         □         □         □         □         □         □         □         □         □         □         □         □         □         □         □         □         □         □         □         □         □         □         □         □         □         □         □         □         □         □         □         □         □         □         □         □         □         □         □         □         □         □         □         □         □         □         □         □         □         □         □         □         □         □         □         □         □         □         □         □         □         □         □         □         □         □         □         □         □         □         □         □         □         □                                                                                                            |     |                                                                                                    | -> 359          | PS       | 3      | 02/28/2006     | 3            |              | 0                 | (16,765.22) \$ | (16,765.22) \$ | (16,765.22) \$      | Outgoing - V60000       |            |      |
| □         → 367         → RC         5 (3)31/2006         5         18,391.0 \$ 18,391.0 \$ 18,391 |     |                                                                                                    | -> 364          | 🖒 JE     | 364    | 03/31/2006     |              |              |                   | (250.00) \$    | (250.00) \$    | (250.00) \$         | Recurring Posting ELEC  | C from 03/ | 9    |
| → 368         → RC         6 (3)31/2006         6         10.573.00 \$         10.673.00 \$         10.673.00 \$         10.673.00 \$         10.673.00 \$         10.673.00 \$         10.673.00 \$         10.673.00 \$         10.673.00 \$         10.673.00 \$         10.673.00 \$         10.673.00 \$         10.673.00 \$         10.673.00 \$         10.673.00 \$         10.673.00 \$         10.673.00 \$         10.673.00 \$         10.673.00 \$         10.673.00 \$         10.673.00 \$         10.673.00 \$         10.673.00 \$         10.673.00 \$         10.673.00 \$         10.673.00 \$         10.673.00 \$         10.673.00 \$         10.673.00 \$         10.673.00 \$         10.673.00 \$         10.673.00 \$         10.673.00 \$         10.673.00 \$         10.673.00 \$         10.673.00 \$         10.673.00 \$         10.673.00 \$         10.673.00 \$         10.673.00 \$         10.673.00 \$         10.673.00 \$         10.673.00 \$         10.673.00 \$         10.673.00 \$         10.673.00 \$         10.673.00 \$         10.673.00 \$         10.673.00 \$         10.673.00 \$         10.673.00 \$         10.673.00 \$         10.673.00 \$         10.673.00 \$         10.673.00 \$         10.673.00 \$         10.673.00 \$         10.673.00 \$         10.673.00 \$         10.673.00 \$         10.673.00 \$         10.673.00 \$         10.673.00 \$         10.673.00 \$         10.673.00 \$         10.673.00 \$         10.673.00 \$ <td></td> <td></td> <td>-&gt; 367</td> <td>RC</td> <td>5</td> <td>03/31/2006</td> <td>5</td> <td></td> <td></td> <td>18,391.00 \$</td> <td>18,391.00 \$</td> <td>18,391.00 \$</td> <td>Incoming - C42000</td> <td></td> <td></td>                                                                                                    |     |                                                                                                    | -> 367          | RC       | 5      | 03/31/2006     | 5            |              |                   | 18,391.00 \$   | 18,391.00 \$   | 18,391.00 \$        | Incoming - C42000       |            |      |
| ♥         ⇒ 370         ⇒ DP         1 (3/3/2006         1         1         2 2,819.11 \$         22,819.11 \$         Depost - 11220000-01-001-01           □         ⇒ 371         ⇒ DP         1 (3/3/2006         2         1 45678900987654         7,473.00 \$         7,473.00 \$         7,473.00 \$         7,473.00 \$         Depost - 11220000-01-001-01           □         ⇒ 371         ⇒ DP         16 (3/3/2006         16         16         (22,819.11) \$         (22,819.11) \$         Depost - 11220000-01-001-01           □         ⇒ 377         ⇒ JE         377 (4/3/2006         1         (23,003) \$         (250.00) \$         Recurring Posting ELEC from 04/2           □         ⇒ 382         ⇒ RC         11 1 94/30/2006         11         36,172.50 \$         36,172.50 \$         36,172.50 \$         Incoming - C50000                                                                                                    |     |                                                                                                    | -> 368          | 🗢 RC     | 6      | 03/31/2006     | 6            |              |                   | 10,573.00 \$   | 10,573.00 \$   | 10,573.00 \$        | Incoming - C40000       |            |      |
| → 371         → DP         2 (03/31/2006         2         1 45678900987654         7/473.00 \$         7/473.00 \$         2/473.00 \$         2/473.00 \$         Dep cont > 1120000-10-001-01           ✓         → 1764         → DP         16 (03/31/2006         16         16 (22,181.01) \$         (22,819.11) \$         Dep cont > 11220000-01-001-01           → 377         → JE         377 (4/30/2006         1         (250.00) \$         (250.00) \$         Recurring Posting ELEC from 04/2           → 382         → RC         11 04/30/2006         11         36,172.50 \$         36,172.50 \$         Incoming - C50000                                                                                                    |     | <ul><li>✓</li></ul>                                                                                                    | - 370           | I DP     | 1      | 03/31/2006     | 1            |              | 1                 | 22,819.11 \$   | 22,819.11 \$   | 22,819.11 \$        | Deposit - 11220000-01-0 | 01-01      |      |
| Image: Wight of the state of the state of the                                                                                                    |     |                                                                                                    | 4 371           | 🗢 DP     | 2      | 03/31/2006     | 2            |              | 1 456789000987654 | 7,473.00 \$    | 7,473.00 \$    | 7,473.00 \$         | Deposit - 11220000-01-0 | 01-01      |      |
| Image: Ward of the state of the state of the st                                                                                                    | Π   | <ul> <li>Image: A start of the start of the start of</li></ul> | 4 1764          | I DP     | 16     | 03/31/2006     | 16           |              | 16                | (22,819.11) \$ | (22,819.11) \$ | (22,819.11) \$      | Deposit - 11220000-01-0 | 01-01      |      |
| □ ⇔ 382 ⇔ RC 11 04/30/2006 11 36,172.50 \$ 36,172.50 \$ 36,172.50 \$                                                                                                    |     |                                                                                                    | - 377           | 🧼 JE     | 377    | 04/30/2006     |              |              |                   | (250.00) \$    | (250.00) \$    | (250.00) \$         | Recurring Posting ELEC  | c from 04/ | 3    |
|                                                                                                    |     |                                                                                                    | - 382           | 📫 RC     | 11     | 04/30/2006     | 11           |              |                   | 36,172.50 \$   | 36,172.50 \$   | 36,172.50 \$        | Incoming - C50000       |            |      |
| A 383 P5 7 04/30/2006 7 (18,637.78) \$ (18,637.78) \$ Outgoing - V50000                                                                                                    |     |                                                                                                    | 📫 383           | 🗘 PS     | 7      | 04/30/2006     | 7            |              |                   | (18,637.78) \$ | (18,637.78) \$ | (18,637.78) \$      | Outgoing - V50000       |            | *    |
| 0.00 \$                                                                                                    |     |                                                                                                    |                 |          |        |                |              |              |                   |                |                | 0.00 \$             |                         |            |      |
|                                                                                                    |     |                                                                                                    |                 |          |        |                |              |              |                   |                |                |                     |                         |            |      |

Hit the Reconcile button after selecting the documents to reconcile together, their total must equal \$0 (see the footer total) in order for the reconciliation to process

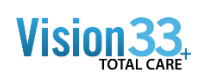

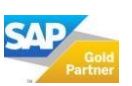

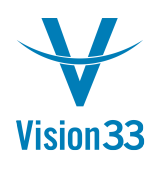

| terin          | al Recor | nciliation      |           |        | _              | _            | _                    |                 | _              | _              |                     |                       |                |          | _ U × |
|----------------|----------|-----------------|-----------|--------|----------------|--------------|----------------------|-----------------|----------------|----------------|---------------------|-----------------------|----------------|----------|-------|
| L Ac           | count    |                 | 01-001-01 | Cash a | at Bank - Savi | ngs (H(      |                      |                 |                |                | Rec                 | onciliation Currency  | US Dollar      |          |       |
|                |          |                 |           |        |                |              |                      |                 |                |                | Rec                 | onciliation Date      | 05/09/2012     |          |       |
|                |          |                 |           |        |                |              |                      |                 |                |                |                     |                       |                |          |       |
|                |          |                 |           |        |                |              |                      |                 |                |                |                     |                       |                |          |       |
| •              | 5elected | Transaction No. | Origin    | Origin | Posting Date   | Ref. 1 (Row) | Ref. 2 (Row)         | Ref. 3 (Row)    | Amount         | Balance Due    | Amount to Reconcile | Details               |                |          |       |
|                |          | 🤹 3             | OB        | 3      | 01/01/2006     |              |                      |                 | 450.000.00 s   | 450.000.00 s   | 450.000.00 s        | G/L Accounts Openin   | a Balance      |          |       |
|                |          | 346             | I JE      | 346    | 01/31/2006     |              |                      |                 | (250.00) \$    | (250.00) \$    | (250.00) \$         | Recurring Posting ELE | EC from 01/1   |          |       |
|                |          | 349             | RC        | 2      | 01/31/2006     | 2            |                      |                 | 2,917.34 \$    | 2,917.34 \$    | 2,917.34 \$         | Incoming - C30000     |                | <b>#</b> |       |
|                |          | - 350           | PS        | 1      | 01/31/2006     | 1            |                      |                 | (19,485.00) \$ | (19,485.00) \$ | (19,485.00) \$      | Outgoing - V10000     |                |          |       |
|                |          | - 355           | III III   | 355    | 02/28/2006     |              |                      |                 | (250.00) \$    | (250.00) \$    | (250.00) \$         | Recurring Posting ELE | EC from 02/2   |          |       |
|                |          | - 358           | PS        | 2      | 02/28/2006     | 2            |                      |                 | (32,393.81) \$ | (32,393.81) \$ | (32,393.81) \$      | Outgoing - V1010      |                |          |       |
|                |          | - 359           | DS PS     | 3      | 02/28/2006     | 3            |                      | 0               | (16,765.22) \$ | (16,765.22) \$ | (16,765.22) \$      | Outgoing - V60000     |                |          |       |
|                |          | - 364           | 🗢 JE      | 364    | 03/31/2006     |              |                      |                 | (250.00) \$    | (250.00) \$    | (250.00) \$         | Recurring Posting ELE | EC from 03/3   |          |       |
|                |          | - 367           | RC        | 5      | 03/31/2006     | 5            |                      |                 | 18,391.00 \$   | 18,391.00 \$   | 18,391.00 \$        | Incoming - C42000     |                |          |       |
|                |          | -> 368          | RC        | 6      | 03/31/2006     | 6            |                      |                 | 10,573.00 \$   | 10,573.00 \$   | 10,573.00 \$        | Incoming - C40000     |                |          |       |
|                | ~        | -> 370          | OP        | 1      | 03/31/2006     | 1            |                      | 1               | 22,819.11 \$   | 22,819.11 \$   | 22,819.11 \$        | Deposit - 11220000-01 | -001-01        |          |       |
|                |          | - 371           | I DP      | 2      | 03/31/2006     | 2            | : 1                  | 456789000987654 | 7,473.00 \$    | 7,473.00 \$    | 7,473.00 \$         | Deposit - 11220000-01 | -001-01        |          |       |
|                | ~        | 1764            | OP        | 16     | 03/31/2006     | 16           |                      | 16              | (22,819.11) \$ | (22,819.11) \$ | (22,819.11) \$      | Deposit - 11220000-01 | -001-01        |          |       |
|                |          | - 377           | 🤿 JE      | 377    | 04/30/2006     | -            |                      | 1               | (250.00) s     | (250.00) s     | (250.00) \$         | Recurring Posting ELE | EC from 04/3   |          |       |
|                |          | - 382           | 🗢 RC      | 11     | 04/30/2006     | System       | Message              |                 |                |                |                     | ing - C50000          |                |          |       |
|                |          |                 | 🗢 PS      | 7      | 04/30/2006     |              |                      |                 |                |                |                     | ing - V50000          |                | -        |       |
|                | Recc     | oncile Can      | cel       |        |                | Reconcil     | e the selected trans | sactions?       |                |                | C                   | 3                     | Print Settings |          |       |
| 402            |          |                 |           |        |                | 63210000-01  | -001-01 Recurrin     | ng Posting ELEC | from           | 2              | 50.00 s             |                       |                |          |       |
|                | 14       |                 |           |        |                | C42000       | Incomin              | ig - C42000     | 4,10           | 7.50 \$        |                     |                       |                |          |       |
| - 14           |          |                 |           |        |                | C50000       | Incomin              | ig - C50000     | 21,78          | 0.56 \$        |                     |                       |                |          |       |
| 14             | 15       |                 |           |        |                |              |                      |                 |                |                |                     |                       |                |          |       |
| 14<br>15<br>16 | 15       |                 |           |        |                | C70000       | Incomin              | g - C70000      | 35,61          | 3.63 \$        |                     |                       |                |          |       |

You can see the reconciled transactions by high lighting the deposit and then choosing the right click menu option Show applied Transactions

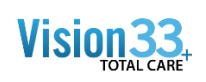

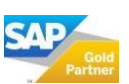

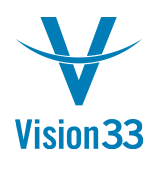

#### Vision33 TOTAL Care

## SAP Business One Tips & Tricks

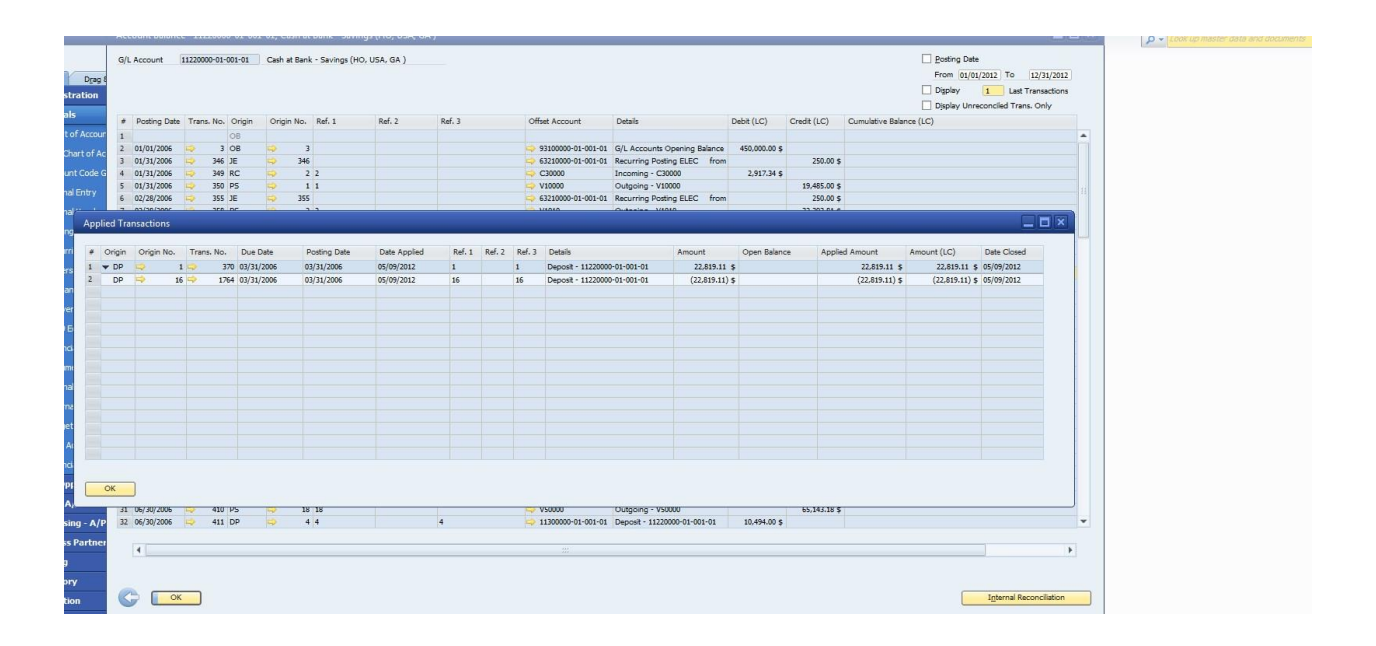

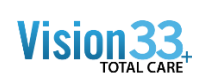

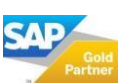